## **Adding Claims to a Submission**

During the initial submission process the agent is unable to add claims.

You will enter your submission as you normally would.

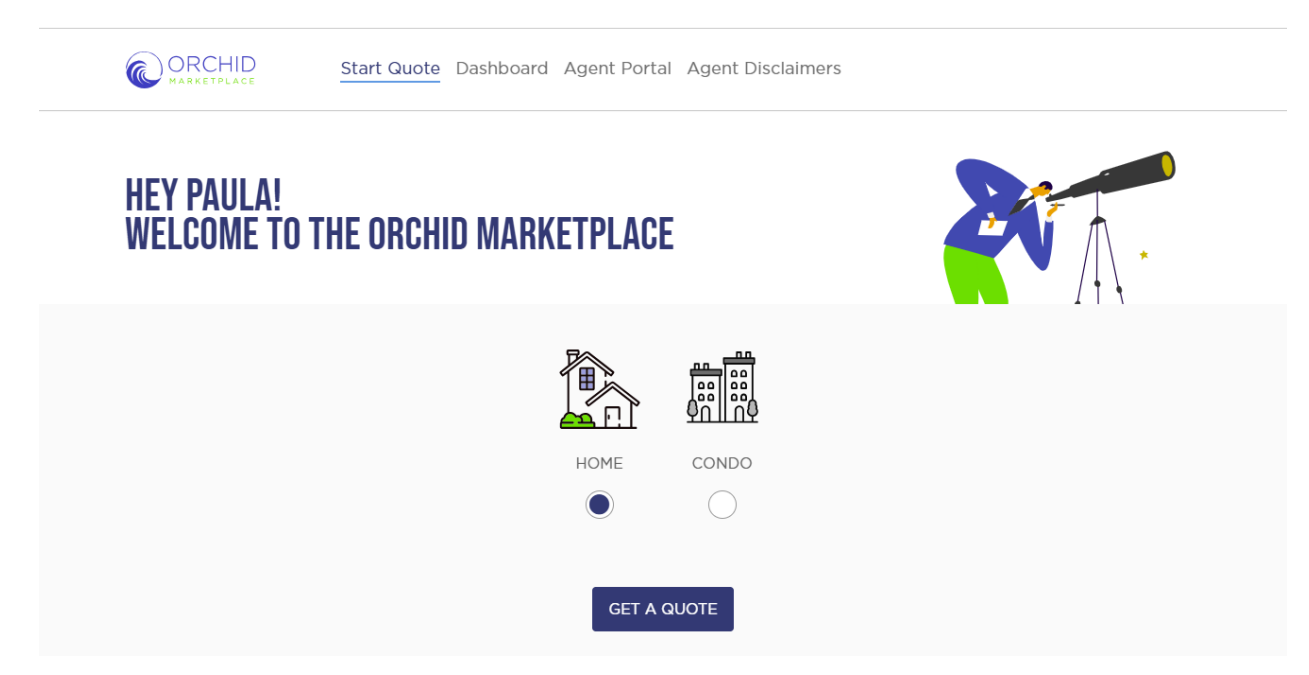

Once you have completed the application you will see the Thank you message. Select "Go To Quote Details". This will bring you to the submission in the agent dashboard.

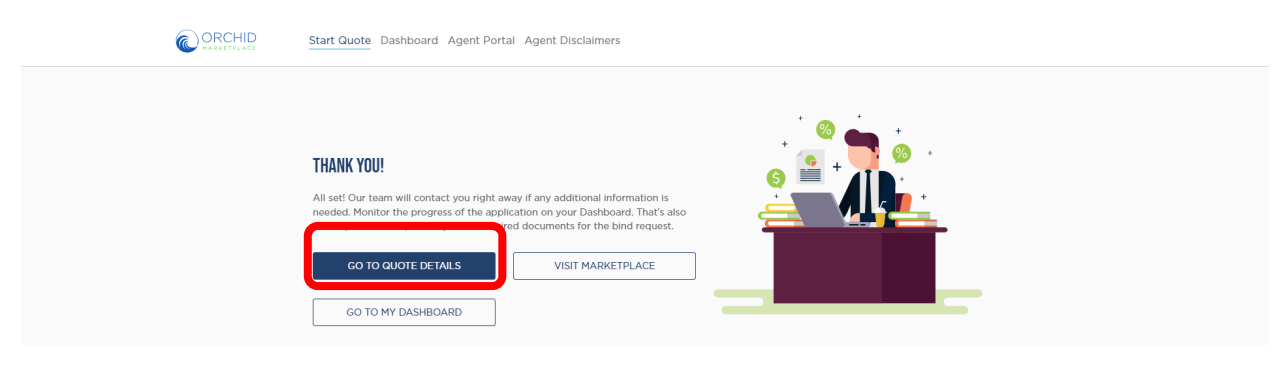

Thank You For Your Business

Once you are at the submission, select the quote that you want to add the claim to. Note the Quote Status is Offered, Pending Application Review. This means that the agent still needs to complete the Diligent Effort Form and any other compliance requirements.

| 21690<br>MBER 포<br>기                | CARRIER 〒<br>LLoyds                           | ргеміцм च<br>\$6,769.25                                      | QUOTE STATUS 후<br>Offered                                                              | PROCESS STATUS 후<br>Pending Application Review                                              |
|-------------------------------------|-----------------------------------------------|--------------------------------------------------------------|----------------------------------------------------------------------------------------|---------------------------------------------------------------------------------------------|
| MBER 〒                              | CARRIER 🗮                                     | PREMIUM 〒<br>\$6,769.25                                      | QUOTE STATUS 후<br>Offered                                                              | PROCESS STATUS 👻<br>Pending Application Review                                              |
| MBER ₹                              | CARRIER 〒                                     | PREMIUM 〒<br>\$6,769.25                                      | QUOTE STATUS 👻                                                                         | PROCESS STATUS 〒<br>Pending Application Review                                              |
| 10                                  | LLoyds                                        | \$6,769.25                                                   | Offered                                                                                | Pending Application Review                                                                  |
|                                     |                                               |                                                              |                                                                                        |                                                                                             |
| Policy Details<br>HOME<br>OCCUPANCY | POLICY TYPE                                   | Applica                                                      | nt Details<br>SHIP TYPE                                                                | APPLICANT NAME                                                                              |
| Primary                             | HOS                                           | BIRTH I                                                      | DATE                                                                                   | MAILING ADDRESS                                                                             |
| Requested Effect<br>04/19/2024      | ctive Date                                    | **/**/19                                                     | 7                                                                                      | 11909 Southwest Hunter Hill Avenue, Port St. Lucie, FL<br>34987                             |
|                                     |                                               |                                                              |                                                                                        | VISIT AVAILABLE MARKET                                                                      |
| 37                                  | 97<br>Primary<br>Requested Effe<br>04/19/2024 | Primary<br>Primary<br>Requested Effective Date<br>04/19/2024 | 17 H03 Individu<br>Primary BIRTH E<br>Requested Effective Date **/**/195<br>04/19/2024 | 17 HO3 Individual<br>Primary BIRTH DATE<br>Requested Effective Date */**/1957<br>04/19/2024 |

You will be brought to the page showing specific quote information along with additional actions to complete. Here scroll to the last tab and select "GO TO QUOTE".

| Sub                                                                                   | omission #SN421690                                                                                      |                                                               |                                             |                                                    |                            |
|---------------------------------------------------------------------------------------|----------------------------------------------------------------------------------------------------|---------------------------------------------------------------|---------------------------------------------|----------------------------------------------------|----------------------------|
| Quotes created under t                                                                | his submission:                                                                                         |                                                               |                                             |                                                    |                            |
| CREATED DATE =                                                                        | QUOTE NUMBER =                                                                                          | CARRIER =                                                     | PREMIUM =                                   | QUOTE STATUS =                                     | PROCESS STATUS =           |
| 04/19/2024                                                                            | 0270090-01                                                                                              | LLoyds                                                        | \$6,769.25                                  | Offered                                            | Pending Application Review |
| \$6,769.25<br>PREMIUM                                                                 | LLOYDS                                                                                                  |                                                               |                                             | STATUS<br>Offered<br>Pending Application Review    | ESH STATUS                 |
| PPLICATION<br>itiate the agent and applicant                                          | application processes.                                                                                  |                                                               |                                             |                                                    | COMPLETED                  |
| ILIGENT EFFORT FORM                                                                   | I(S)<br>ms will be generated upon completion. All                                                       | data inputs will be monitored for corr                        | pliance with state rules. Please ensure you | are providing accurate information.                | DILIGENT EFFORT FORM       |
| PLOAD ALARM CERTIFI<br>you applied a monitored alarn<br>nd, and reapplying the credit | ICATE<br>n credit (burglar or fire), you must attach ti<br>as a future endorsement when the certifica   | ne certificate prior to bind. If you do t<br>te is available. | not have the certificate today, we recomme  | and returning to the quote, removing the credit, p | ALARM CERTIFICATE FORM     |
| OCUMENTS ATTACHED<br>ny document attached here w<br>notos/supporting documentat       | FOR UW REVIEW - REFERRED<br>III cause a referral to underwriting prior to l<br>ion on high-value homes. | bind. This feature should be used who                         | en you need underwriting assistance. Comr   | non attachments: 4pt inspections on older home     | UPLOAD DOCUMENT +<br>25 of |
| SIGN REQUEST                                                                          | forms must be signed by esignature by you                                                               | u and the applicant. You must initiate                        | the esign request here.                     |                                                    | SEND EMAIL                 |
| IND QUOTE                                                                             | payment to be accepted. Policy issuance or                                                              | ccurs automatically after payment is i                        | received.                                   |                                                    | BIND QUOTE                 |
| ETURN TO QUOTE return to the coverage detail                                          | s page where you can revise this quote (ne                                                              | w version created) or create new quo                          | otes with another carrier.                  |                                                    | go to quote                |
|                                                                                       |                                                                                                    |                                                               |                                             |                                                    |                            |

This will bring you back to "Personalize Quote". From the bottom of the page, select "Go To Application".

| LET'S GET A<br>Quote | 한 📴 🍰 🔭 🖽 🍄 PERSONALIZE QUOTE Submission Number: SN421690                                                                      |
|----------------------|----------------------------------------------------------------------------------------------------|
| Requested Effec      | :tive Date: 2024-04-19                                                                                                    |
|                      |                                                                                                    |
|                      |                                                                                                    |
|                      | Excellent Choice:                                                                                                    |
|                      | \$6,769.25<br>Estimated Premium                                                                                                |
|                      | Additional Coverage Options:                                                                                                   |
|                      | Deductibles:                                                                                                    |
|                      | TYPE OF WIND DEDUCTIBLE     SELECTED STORM DEDUCTIBLE     ALL OTHER PERILS DEDUCTIBLE       Windstorm or Hall     5%     2,500 |
|                      | Coverages:                                                                                                    |
|                      | ADDITIONAL INSURANCE - DWELLING<br>No<br>No<br>No<br>No<br>No<br>No<br>No<br>No<br>No                                          |
|                      | EQUIPMENT BREAKDOWN                                                                                                    |
|                      | MOLD (Property)<br>No Coverage                                                                                                 |
|                      | REPLACE COST FOR CONTENTS . SCREENED ENCLOSURES . No Coverage . No                                                             |
|                      | WATER BACKUP WATER DAMAGE LIMIT 10,000 •                                                                                       |
|                      | CALCULATE                                                                                                    |
|                      | Premium and Other Charges:                                                                                                    |
|                      | Paro Branium \$5,000.00                                                                                                    |
|                      | Policy Fee: \$350.00                                                                                                    |
|                      | Inspection Fee: \$195.00                                                                                                    |
|                      |                                                                                                    |
|                      | Stamping Fee: \$3.87                                                                                                    |
|                      | Stamping Fee: \$3.87<br>EMPA Fee: \$2.00                                                                                       |
|                      | Stamping Fee: \$3.87<br>EMPA Fee: \$2.00<br>Surplus Lines State Tax: \$318.38<br>Tratel: \$5 Zeo 75                            |
|                      | Stamping Fee: \$3.87<br>EMPA Fee: \$2.00<br>Surplus Lines State Tac: \$318.38<br>Total: \$6,769.25<br>Quote Number: 0270090-01 |

You are now back at "Final Questions". You will now see "Claims History", select "Add Claim" enter claim information. After entering the claim information select "confirm & Continue".

|         | Start Quote Dashboard Agent Portal Ag                                                                                                    | gent Disclaimers                                    |                                            |                    |            |  |
|---------|----------------------------------------------------------------------------------------------------|-----------------------------------------------------|--------------------------------------------|--------------------|------------|--|
|         |                                                                                                    |                                                     |                                            |                    |            |  |
|         |                                                                                                    | FINAL QUE                                           | STIONS                                     | Submission Number: | SN421690   |  |
|         | All fields are required, unless marked Optional.  Agent Questions  Application Completed By Agent on behalf of Applicant(s)  Other Information  Is the property carrently insured? New Purchase  Additional Interest  ADD ADDITIONAL INTEREST | Where to Send Documents?<br>1999 Southwest Hunter H | II Avenue, Port St. L *                    |                    |            |  |
|         | Additional Insured Additional Insured Mortgagee Add Mortgagee Claims History Add CLAIM Agent Detail: Paula Prozzi BACK                                                                                                    | mber<br>14                                          |                                            | CONFIRM &          | CONTINUE   |  |
| CORCHID | Start Quote Daa aard Agent Portal #                                                                                                    | Agent Disclaimers                                   |                                            | ×                  |            |  |
|         | Diar of Loss                                                                                                    | *                                                   | Type of Loss                               | -                  | : SN421690 |  |
|         | All fields are re<br>Is Claim For This Locatio                                                                                                    | on? •                                               | Has The Claim Been Closed?  Amount of Loss | •                  |            |  |
|         | Agent on behal CAT Loss? Cat Loss? Cat Loss? Cat Loss? Cat Loss? Cat Loss? Cat MM/DD/VYYY                                                                                                    | -                                                   | CAT #<br>Allegation Type                   | •                  |            |  |
|         | Other Info<br>Is the experts a<br>New Purchase CANCEL                                                                                                    |                                                     | ſ                                          | SAVE               |            |  |
|         |                                                                                                    |                                                     |                                            |                    |            |  |

## This will bring you to page 2 of the final questions. Once satisfied select "Confirm".

|                                                                                                    | FINAL QUESTIONS                                                                                                    | Submission Number: SN421690                                                                                                    |  |
|----------------------------------------------------------------------------------------------------|----------------------------------------------------------------------------------------------------|----------------------------------------------------------------------------------------------------|--|
| Application for Insurance:<br>Paula Test 2 4/9/24<br>Date Of Birth: */*/1957<br>1909 SW Hunter Hill Ave, Port St. Lucie, FL 34<br>Effective Date of Coverage: 04/19/2024                                                                                                    | 987, USA                                                                                                    |                                                                                                    |  |
| Applicant Details Proze Number (772)226-5546 Properties Owned Non Taxable No Do you wish to add a Secondary Insured?                                                                                                    | Email<br>ppirozzierochildinsurance.com<br>Martial Status<br>Married                                                                                                    |                                                                                                    |  |
| Property Location Details  Cocupants  Property Location Details  Do you rent any part of your property to others  Yes No Is there a home day care on premises?  Yes No Do you have, or will you have, a trampoline?  Yes No Smart Home No Smart Home Stear Tan No Solar Panels None                                                                                                    | Number Of Bathrooms 4  coccasionally or regularly?  formering Pool in Ground Pencel to Code  Pool Feature  Fload Zone                                                                                                    | -                                                                                                    |  |
| Underwriting Details<br>Is the property on the market for sale?<br>Is the property under construction or major re<br>Does the home have polybutylene, galvanized<br>Is the property on more than 5 acres?<br>Is there any unrepaired or existing damage to<br>Does the electrical system use aluminum or kn<br>Is the property on a historical registry?<br>Is the entire electrical system on circuit breake<br>year or Square D Panels from 1988, 2004, 200<br>Is any part of the property used for student he<br>Do you use a wood burning stove as a primary<br>Is any business with visitors conducted at the<br>Have you ever filed a 1st party lawsuit against :<br>Has the applicant been convicted of a felony i<br>Is any applicant a high-profile individual or wo<br>Is there a fuel tack on premises?<br>Nore | novation?<br>lead or cast iron piping?<br>the property?<br>ob & tube wiring?<br>ts not made by Challenger, Federal Pacific, Zinsco or Pushmati<br>5 & 2022?<br>using?<br>source of heat?<br>property?<br>vour auto insurance or homeowners insurance carrier?<br>rd by another insurance carrier for a reason other than nonpay<br>in the past 10 years?<br>rking in a high-profile occupation?<br>Prov Manete<br>New Purchase | <ul> <li>Yes</li> <li>No</li> <li>Yes</li> <li>No</li> </ul> |  |
| Do you have any animals?<br>Mobile, Kit home or Prefabricated home?<br>By clicking 'Confirm', the agent acknowledges<br>history report is ordered. If there is a change i<br>be subject to underwriting review.<br>BACK                                                                                                    | Ves No                                                                                                    | application questions and loss<br>to reflect the changes and may                                                                                                    |  |

Once you select "Confirm" on the final application questions you will be back at the Thank You message. Select "Go To Quote Details".

|                  | Start Guote Dashboard Agent Portal Agent Disclaimers                                                                                                    |
|------------------|----------------------------------------------------------------------------------------------------|
|                  | THANK YOU!         All set! Our team will contact you right away if any additional information is needed. Monitor the progress of the application on your Dashboard. That's also there you can complete any other required documents for the bind request.         CO TO QUOTE DETAILS       VISIT MARKETPLACE         GO TO MY DASHBOARD |
| Thank You For Yo | our Business                                                                                                    |

Select the quote you added the claim to.

| MARK                                                                   | CHID Start C        | Quote Dashboard                                                    | Agent Portal Agent Disclaimer  | 5                                   |                                                             |                                                                                                    |
|------------------------------------------------------------------------|---------------------|--------------------------------------------------------------------|--------------------------------|-------------------------------------|-------------------------------------------------------------|----------------------------------------------------------------------------------------------------|
| Submi                                                                  | ssion #SN421690     |                                                                    |                                |                                     |                                                             |                                                                                                    |
| Quotes created under this s                                            | submission:         |                                                                    |                                |                                     |                                                             |                                                                                                    |
| CREATED DATE =                                                         | QUOTE NUMBER \Xi    |                                                                    | CARRIER =                      | PREMIUM =                           | QUOTE STATUS \Xi                                            | PROCESS STATUS =                                                                                                  |
| 04/19/2024                                                             | 0270090-02          |                                                                    | LLoyds                         | \$6,769.25                          | Offered                                                     | Pending Application Review                                                                                        |
|                                                                        |                     |                                                                    |                                |                                     |                                                             |                                                                                                    |
| Property Location<br>NDDRESS<br>909 Southwest Hunter Hill Avenue, Port | St. Lucie, FL 34987 | Policy Details<br>HOME<br>OCCUPANCY<br>Primary<br>Requested Effect | POLICY TYPE<br>HO3<br>Ive Date | App<br>OWI<br>Indiv<br>BiRT<br>*/** | licant Details<br>NERSHIP TYPE<br>Iddaal<br>HI DATE<br>/957 | APPLICANT NAME<br>Paula Test 2 419.24<br>MAILING ADDRESS<br>1999 Southwest Hunter Hill Avenue, Port St. Lucie, FL |

Once you are back at the submission, select the quote. In this case the status remained the same, but the added claim may change the premium or require underwriter review. There may also be a need to complete the application again.

| <b>(</b>                                                                               | ORCHID Start Quote Das                                                                                       | hboard Agent Portal Agent Di                                | isclaimers                                  |                                                 |                            |
|----------------------------------------------------------------------------------------|----------------------------------------------------------------------------------------------------|-------------------------------------------------------------|---------------------------------------------|-------------------------------------------------|----------------------------|
| Su                                                                                     | bmission #SN421690                                                                                           |                                                             |                                             |                                                 |                            |
| Quotes created under                                                                   | this submission:                                                                                             |                                                             |                                             |                                                 |                            |
| CREATED DATE =                                                                         | QUOTE NUMBER =                                                                                               | CARRIER 7                                                   | PREMIUM =                                   | QUOTE STATUS \Xi                                | PROCESS STATUS =           |
| 04/19/2024                                                                             | 0270090-02                                                                                                   | LLoyds                                                      | \$6,769.25                                  | Offered                                         | Pending Application Review |
|                                                                                        |                                                                                                    |                                                             |                                             |                                                 |                            |
| \$6,769.25<br>PREMIUM                                                                  | LLOYDS                                                                                                    |                                                             |                                             | STATUS<br>Offered<br>Pending Application Review | RESH STATUS                |
| APPLICATION<br>nitiate the agent and applicar                                          | nt application processes.                                                                                    |                                                             |                                             |                                                 | COMPLETED                  |
| DILIGENT EFFORT FOR<br>Electronic versions of these fo                                 | M(S)<br>rms will be generated upon completion. All d                                                         | lata inputs will be monitored for co                        | npliance with state rules. Please ensure yo | u are providing accurate information.           | DILIGENT EFFORT FORM       |
| UPLOAD ALARM CERTI<br>If you applied a monitored ala<br>bind, and reapplying the credi | FICATE<br>Irm credit (burglar or fire), you must attach th<br>It as a future endorsement when the certifica  | ie certificate prior to bind. If you do<br>se is available. | not have the certificate today, we recomm   | end returning to the quote, removing the credit | ALARM CERTIFICATE FORM +   |
| DOCUMENTS ATTACHE                                                                      | D FOR UW REVIEW - REFERRED<br>will cause a referral to underwriting prior to l<br>ation on high-value homes. | und. This feature should be used wh                         | en you need underwriting assistance. Com    | mon attachments: 4pt inspections on older hor   | UPLOAD DOCUMENT +          |
| ESIGN REQUEST<br>Applications and diligent effor                                       | rt forms must be signed by esignature by you                                                                 | and the applicant. You must initiate                        | e the esign request here.                   |                                                 | SEND EMAIL                 |
| BIND QUOTE<br>Request a binder and allow fo                                            | r payment to be accepted. Policy issuance or                                                                 | curs automatically after payment is                         | received.                                   |                                                 | BIND QUOTE                 |
| RETURN TO QUOTE<br>To return to the coverage deta                                      | ails page where you can revise this quote (ne                                                                | w version created) or create new qu                         | otes with another carrier.                  |                                                 | <b>GO ΤΟ QUOTE</b>         |

Next steps would be to complete the Diligent Effort Form, upload the Alarm Certificate and any additional documents that you would want to be considered. Then you will be able to Send the email to requests eSignatures.